### ACCESSO ALLA PROCEDURA INAIL

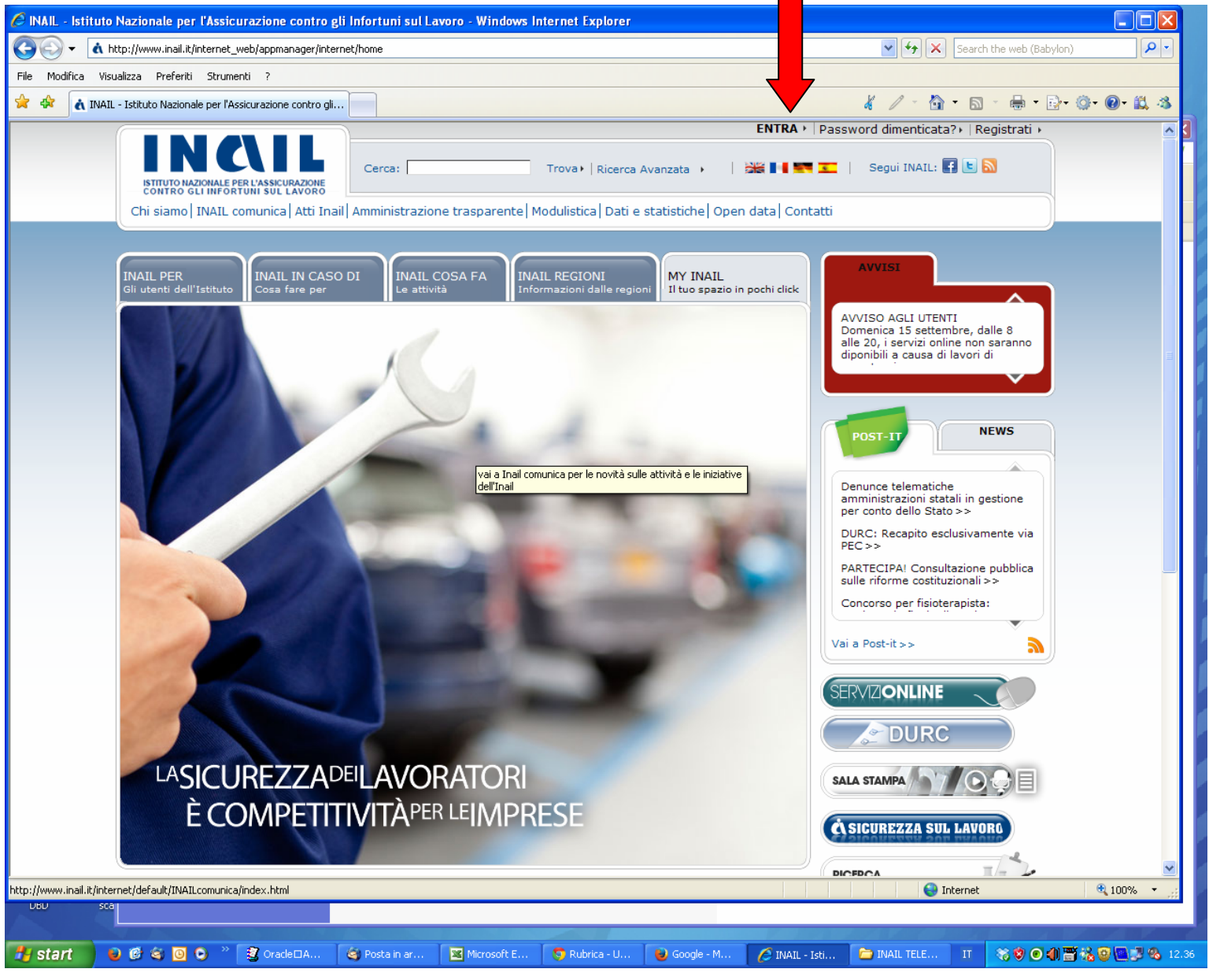

La procedure va utilizzata con Internet Expolrer

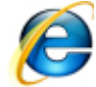

Inserire le credenziali trasmesse:

- dall'Amministrazione tramite PEC per il profilo Datore di Lavoro;
- dal Responsabile di struttura per il profilo Delegato.

| 🖉 Portale Autenticazione: Login - Windows Internet Expl | orer                   |              |          |           |           |            |                          |             |
|---------------------------------------------------------|------------------------|--------------|----------|-----------|-----------|------------|--------------------------|-------------|
| G V + https://gestioneaccessi.inail.it/IAA/public/login |                        |              |          |           |           | ▼ 🔒 47 🗙 [ | Search the web (Babylon) | P-          |
| File Modifica Visualizza Preferiti Strumenti ?          |                        |              |          |           |           |            |                          |             |
| 😭 🐟 Portale Autenticazione: Login                       |                        |              |          |           |           | 4 / - @ -  | 🛛 · 🖶 • 🗗 🍳              | - 🛛 - 🛍 🚳   |
| INCLUE INFORMATION                                      |                        |              |          |           |           |            |                          |             |
| Accesso tramite SmartCard                               | Portale                | Autenticazio | one —    |           | ]         |            |                          |             |
| > Recupera Password                                     |                        |              |          |           |           |            |                          |             |
|                                                         | No                     | me utente:   | Annulia  |           |           |            |                          |             |
| Cinc.                                                   |                        |              |          |           |           | 🔊 TL.      | weat                     |             |
| 19 start 🛛 🕑 🥙 🍳 🔟 🕒 🎽 🥞 Oracle 🤞                       | ) Posta in 🛛 📓 Microso | 🧐 Rubrica    | 😺 Google | 6 Portale | 🧀 INAIL T | Docume     | IT 😽 🕏 🔿 🌒 🗃 😚           | 200 % 12.53 |

Le credenziali andranno modificate al primo accesso

### Selezionare il profilo relativo all'attività da svolgere

| ttps://gestioneaccessi.ingil.it/IAA/gruppi.                               | action                                                                                            |                     |                                    | Search the web (Babylon)                                                                  |
|---------------------------------------------------------------------------|---------------------------------------------------------------------------------------------------|---------------------|------------------------------------|-------------------------------------------------------------------------------------------|
| ile Modifica Visualizza Preferiti Strumenti ?                             |                                                                                                   |                     |                                    |                                                                                           |
| 🕈 🛷 🔥 Portale Autenticazione: Scelta Profilo                              |                                                                                                   |                     |                                    | ∦ / · Δ · Δ · ϴ · Β· Φ· 0· 0                                                              |
| INCL<br>ISTITUTO NAZIONALE PER L'ASSICURA<br>CONTRO GLI INFORTUNI SUL LAV | ZONE                                                                                              |                     |                                    |                                                                                           |
| de utilizzore por la Drefiloziene                                         | Scelta Profilo Per poter proseguire la navigaz                                                    | one, selezionare u  | n ruolo                            |                                                                                           |
| to e per la denuncia on-line                                              | Datore di Lavoro di Struttura                                                                     | Struttura=          |                                    |                                                                                           |
| da utilizzare per la denuncia on-<br>rsonale strutturato                  | P.A. in Gestione Conto Stato                                                                      | ura P.A. in Gestore |                                    |                                                                                           |
| da utilizzare per la denuncia on-l<br>nale non strutturato                | Subdelegato azienda per<br>denunce di infortunio, malatt<br>professionale e<br>silicosi/asbestosi | a Delegante=UN      | IVERSITA' DEGLI STUDI DI PAVIA     |                                                                                           |
|                                                                           |                                                                                                   | Conferma            | Ð                                  |                                                                                           |
| Datore di lavoro                                                          |                                                                                                   |                     | Delegato                           |                                                                                           |
| •Direttori di Dipartimento;                                               |                                                                                                   |                     | Personale deleg denuncia di infort | ato dal Datore di Lavoro per l'inoltro della tunio, per il personale <b>strutturato</b> . |
| Presidenti dei Comitati Ordinatori Fa                                     | ac. Medicina e Fac.                                                                               |                     | Subdelegato<br>Datore di lavoro    | e Personale Delegato per l'inoltro della                                                  |
| Ingegneria;                                                               |                                                                                                   |                     | donuncio di infort                 | tunio per il personale <b>non strutturato</b>                                             |
| Ingegneria;<br>•Direttori Delle Scuole di Specializza                     | zione;                                                                                            |                     |                                    |                                                                                           |
| Ingegneria;<br>•Direttori Delle Scuole di Specializza<br>•Dirigenti.      | zione;                                                                                            |                     |                                    |                                                                                           |

#### Visualizzazione delle attività disponibili

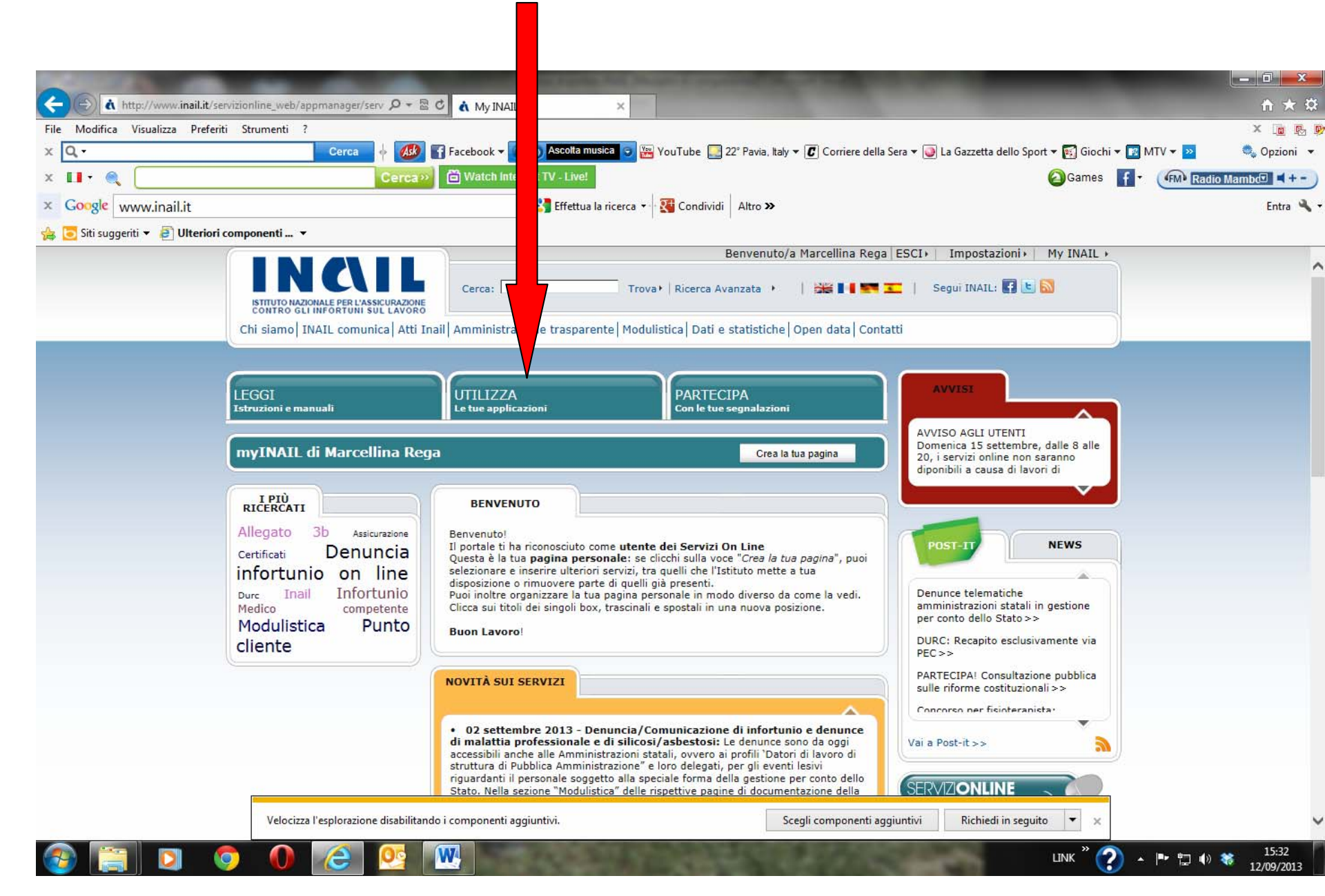

## Nomina delegato

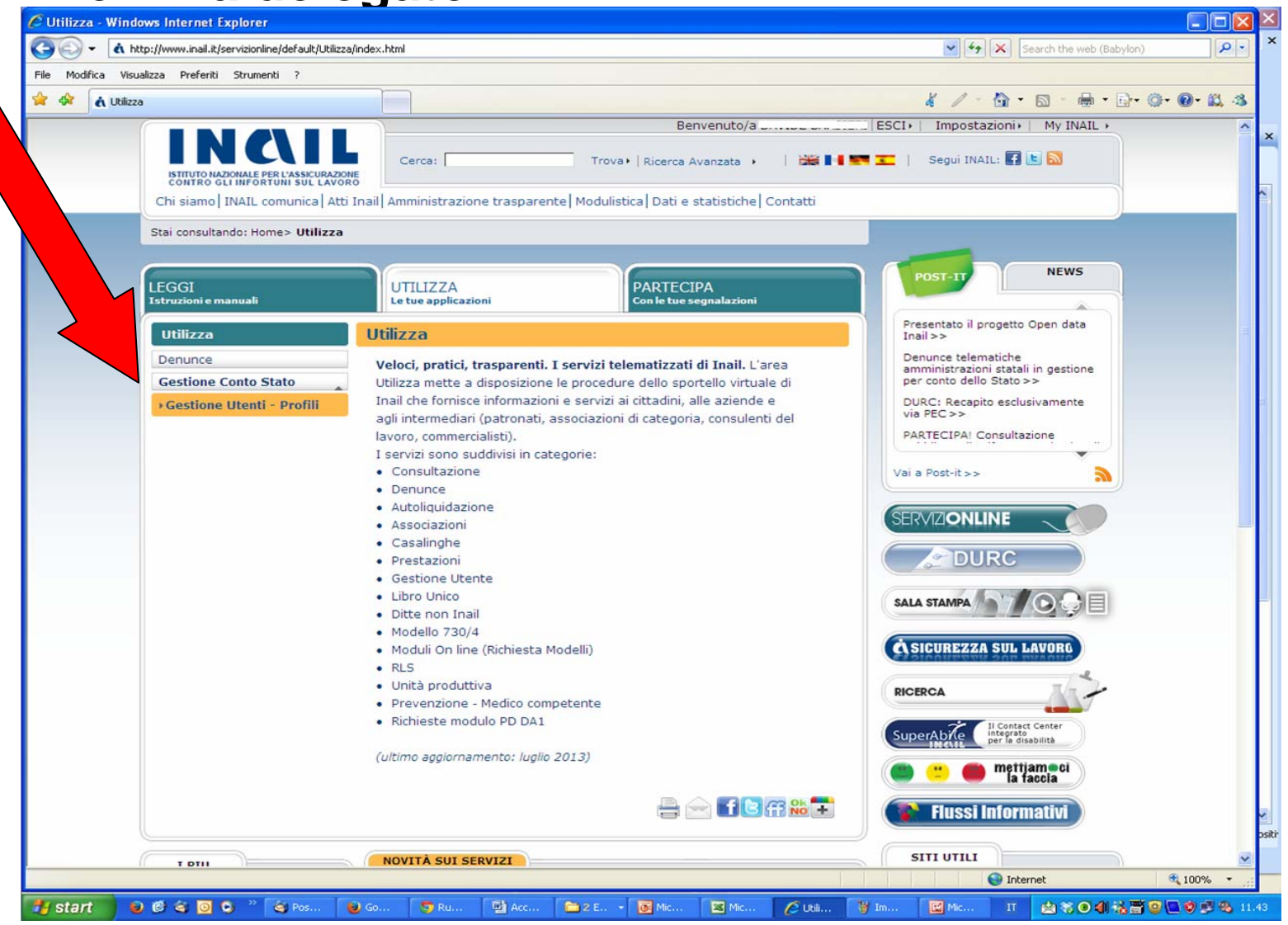

Prima di procedere alla profilazione del delegato è necessario essere in possesso del C.F. e della data di nascita. Al termine della procedura è necessario stampare il file con le credenziali di accesso (la procedura non permette di salvarle e non le trasmette automaticamente all'indirizzo mail del delegato)

Seguire la procedura e consultare il Manuale "Nomina Delegato"

# **Denuncia on-line**

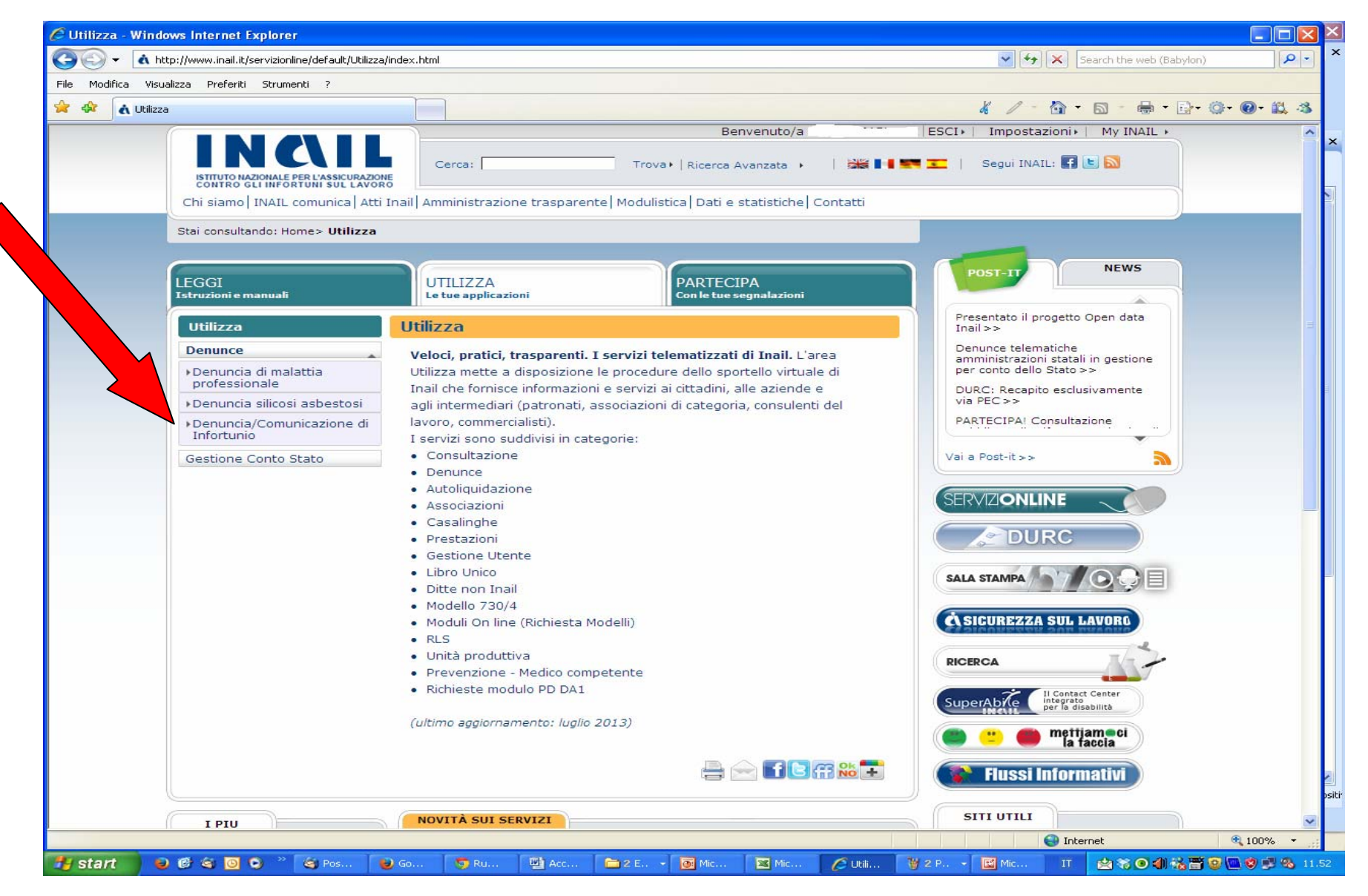

Prima di procedere con la compilazione della denuncia, recuperare tutte i dati necessari, come indicato sul manuale "<u>Denuncia Infortunio on-line</u>" e richiedere il n. di registrazione, del registro infortuni, al Servizio Personale Docente